# HƯỚNG DẪN VIẾT BÀI TRÊN WEBSITE <u>HTTPS://TIMODAY.EDU.VN</u>

### 1. Các bước đăng bài

#### Bước 1: Đăng nhập

Truy cập vào trang <u>https://timoday.edu.vn/wp-login.php</u>, nếu là thành viên mới thì kích vào "**Đăng ký**", quá trình đăng ký hoàn toàn tự động, sẽ có mail xác nhận việc đăng ký và yêu cầu bạn thay đổi mật khẩu để truy cập vào website.

| Tìm ở đây                                            |  |
|------------------------------------------------------|--|
| Tên đăng nhập                                        |  |
| Mật khẩu                                             |  |
| Tự động đăng nhập lần sau Đăng nhập                  |  |
| Đăng kí   Bạn quên mật khẩu?<br>← Quay lại Tìm ở đây |  |

**Bước 2**: Nếu việc tạo tài khoản và đăng nhập thành công, bạn có thể quyền tham gia vào các chức năng trên website.

Trên hệ thống có các quyền:

- Quản lý: là người có quyền cao nhất, toàn quyền trong hệ thống, có thể thay đổi giao diện hiện thị, thiết lập các mục nội dung hiển thị trên web ...
- Biên tập viên: có quyền kiểm duyệt các bài viết, viết bài, tạo các chuyên mục
- Tác giả: có quyền đăng bài viết, upload các file lên, tạo các chuyên mục cho các câu hỏi
- Cộng tác viên: có quyền viết bài nhưng sẽ được người có quyền cao hơn xét duyệt bài của bạn.
- Thành viên đăng ký: có quyền rất hạn chế chỉ xem bài và tham gia hỏi đáp.
- Tham gia Hỏi đáp: có thể đặt và trả lời các câu hỏi public trong mục Hỏi đáp.
- Kiểm duyệt Hỏi đáp: có quyền duyệt các câu hỏi, đăng hoặc không đăng trong mục hỏi đáp.

Khi đăng ký thì hệ thống sẽ thiết lập quyền mặc định là quyền *Tham gia Hỏi đáp*. Nếu bạn chưa có quyền đăng bài, bạn có thể gửi yêu cầu tới địa chỉ email: <u>timodayedu@gmail.com</u> để thiết lập quyền phù hợp. Bước 3: Hướng dẫn việc viết bài (bạn cần có quyền tối thiểu là Cộng tác viên)

- Sau khi đăng nhập thành công, vào mục Bài Viết > Viết bài mới
- Các mục đánh dấu tròn đỏ và có số là phần quan trọng
  - (1): nhập tiêu đề bài viết, nên nhập ngắn gọn, mô tả được nội dung bài viết
  - (2): cho phép bạn upload các ảnh, các tệp lên trên server và sau đó bạn có thể nhúng vào bài viết của mình
  - (3): Cho phép bạn soạn thảo ở 2 chế độ trực quan hoặc chế độ soạn thảo HTML
  - (4): Phần nội dung, sử dụng các thẻ HTML để hiển thị nội dung bắt mắt
  - (5): Các chế độ về sao lưu, xem thử và đăng bài

| 🚟 Thêm bài viết ‹ Tìm ở c                                                   |                                                                                                    |                                                                                                    |
|-----------------------------------------------------------------------------|----------------------------------------------------------------------------------------------------|----------------------------------------------------------------------------------------------------|
| ← → C 🗋 timod                                                               | day.edu.vn/wp-admin/post-new.php                                                                                                    | © ☆ =                                                                                                    |
| 🖀 Tìm ở đây 📮 0                                                             | + Mới                                                                                                    | Chào bạn, Phan Trọng Tiến 📃 🤷                                                                                            |
| 🚳 Bảng tin                                                                  | Thêm bài viết                                                                                                    | Tùy chọn hiến thị 🔻 Trợ giúp 🔻                                                                                           |
| → Bài viết  → Tất cả bài viết                                               | Nhập tiêu đề tại đây 🕕                                                                                                    | Đăng bài viết                                                                                                    |
| Viết bài mới<br>🎝 Phương tiện<br>두 Phản hồi                                 | Thêm Media     3     Trực quan     Văn bản       b     i     link     b-quote     del     ins     img     ul     ol     li     code     more     dóng thê     X | Y Trạng thái: Bản nháp <u>Chính sửa</u> Chế độ xem: Chia khóa chung - Public     Key: <u>Chính sửa</u>                   |
| <ul> <li>▲ Lý lịch</li> <li>✓ Công cụ</li> <li>Thu gọn trình đơn</li> </ul> | 4                                                                                                    | min Đảng ngay lập tức <u>Chính sửa</u> Thống kẻ WP - lượt truy cập: 0       5       Bổ vào thùng rác       Đảng bải viết |
|                                                                             |                                                                                                    | Định dạng 🔺                                                                                                    |
|                                                                             |                                                                                                    | <ul> <li>Audio</li> <li>Dứng riêng</li> <li>Chat</li> <li>Bộ sưu tập</li> </ul>                                          |
|                                                                             | Số từ: 0                                                                                                    | 🔿 🔛 Hình ảnh                                                                                                    |
|                                                                             | Post Options                                                                                                    | <ul> <li>Ø Đường dẫn</li> <li>66 Trích dẫn</li> </ul>                                                                    |
|                                                                             | Chọn vùng giao diện cho bên trái Slide<br>Điều này sẽ ghi đẻ các thiết lập mộc định của các tuỳ chọn tinh chỉnh Panel                                           | <ul> <li>P</li> <li>Trạng thái</li> <li>Video</li> </ul>                                                                 |
|                                                                             | Choose Sidebar 🛛 🗢                                                                                                    | Chuyên mục 🔺                                                                                                    |

- Chọn chuyên mục mà bài viết sẽ đăng, bài viết thuộc chuyên mục nào sẽ hiển thị tương ứng với chuyên mục đó ở trên giao diện người dùng.
  - (6): Chọn chuyên mục phù hợp
  - (7): Đánh vào các thẻ liên quan đến bài viết ví dụ như HTML, C# ...
  - (8): Chọn ảnh đại diện, mỗi bài viết nên chọn một ảnh đại diện thích hợp. Mỗi chuyên mục đã có sẵn ảnh đại diện, bạn chỉ cần chọn trong thư viện có sẵn

| Chuyên mục                                                                                                  |  |  |  |  |
|----------------------------------------------------------------------------------------------------|--|--|--|--|
| Tất cả chuyên mục Được sử dụng nhiều nhất                                                                   |  |  |  |  |
| <ul> <li>Demo</li> <li>Hỏi đáp</li> <li>Khoá học</li> <li>OSS</li> <li>GIS</li> <li>Google Maps</li> </ul>  |  |  |  |  |
|                                                                                                    |  |  |  |  |
| Thẻ 🔺                                                                                                    |  |  |  |  |
| 7 Thêm Phân cách các thể bằng dấu phẩy (,).                                                                 |  |  |  |  |
| Chọn từ những thẻ được dùng nhiều nhất                                                                      |  |  |  |  |
| Sidebars                                                                                                    |  |  |  |  |
| Here you can replace the default<br>sidebars. Simply select what sidebar you<br>want to show for this post! |  |  |  |  |
| All sidebars have been locked, you cannot replace them. Go to the widgets page to unlock a sidebar          |  |  |  |  |
| Ảnh tiêu biểu 🔺                                                                                             |  |  |  |  |
| Chọn ảnh tiêu biểu                                                                                          |  |  |  |  |

- Nhập vào phần SEO, đây là phần cũng rất quan trọng, cho phép các tìm kiếm tìm thấy bài viết của bạn và đặt lên đầu tiên trong kết quả tìm kiếm.
  - (9): Nhập tiêu đề bài viết sẽ hiển thị trên thanh tiêu đề, không quá 60 từ
  - (10): Nhập mô tả liên quan đến bài viết, nên ngắn gọn, xúc tích và không quá 160 từ
  - (11): Các từ khoá liên quan đến bài viết.

| All in One SEO Pack                                 | ? Help ▲                                                                          |
|-----------------------------------------------------|-----------------------------------------------------------------------------------|
| Preview Snippet                                     |                                                                                   |
| <b>  Tìm ở đây</b><br>http://timoday.edu.vn/?p=2806 |                                                                                   |
| ? Title                                             | 9<br>17 characters. Most search engines use a maximum of 60 chars                 |
| Pescription                                         | 0 characters. Most search engines use a maximum of 160 chars for the description. |
| (?) Keywords (comma separated)                      | 11                                                                                |
| ? Custom Canonical URL                              |                                                                                   |
| Robots Meta NOINDEX                                 |                                                                                   |
| ? Robots Meta NOFOLLOW                              |                                                                                   |
| Robots Meta NOODP                                   |                                                                                   |
| ? Robots Meta NOYDIR                                |                                                                                   |
| ? Disable on this page/post                         |                                                                                   |

### 2. Ví dụ

| Chỉnh sửa bài viết viết bài                                                                                                    | nới                                                                                                    | Tùy chọn hiển thị ▼ Trợ giúp ▼                                                                             |
|----------------------------------------------------------------------------------------------------|----------------------------------------------------------------------------------------------------|----------------------------------------------------------------------------------------------------|
| Lập trình web ASP.NET vớ                                                                                                    | ời cơ sở dữ liệu                                                                                                    | Đăng bài viết ▲                                                                                            |
| Liên kết tĩnh: http://timoday.edu.vn/ <mark>lap-tr</mark>                                                                             | inh-webco-so-du-lieu/ Chinh sửa Xem bài viết Liên kết ngắn                                                                                              | Xem trước                                                                                                  |
| 🞝 Thêm Media                                                                                                    | Trire quan                                                                                                    | Yăn bản Trạng thái: Đã đăng Chình sửa                                                                      |
|                                                                                                    |                                                                                                    | <ul> <li>Chế độ xem: Chìa khóa chung - Public</li> <li>Key: <u>Chỉnh sửa</u></li> </ul>                    |
|                                                                                                    | V 77 -=                                                                                                    | Bản thào: 33 <u>Xem lại</u>                                                                                |
| Giới thiệu                                                                                                    |                                                                                                    | Dược đẳng vào: Tháng 7 6, 2016 @     16:38 <u>Chinh sửa</u>                                                |
| Trong hài viết này tôi sẽ hướng dẫn                                                                                                   | các ban lận trình tạo trang web động sử dụng ASP NET với ngô                                                                                            | n ngữ                                                                                                    |
| C# và kết nối với hệ quản trị cơ sở c                                                                                                 | Bỏ vào thùng rác Cập nhật                                                                                                    |                                                                                                    |
| Chuẩn bị                                                                                                    |                                                                                                    | Chuyên mục 🔺                                                                                               |
| <ul> <li>Có kiến thức cơ bản về <u>HTML</u></li> <li>Có kiến thức cơ bản về <u>COS</u></li> </ul>                                     |                                                                                                    | Tất cả chuyên mục Được sử dụng<br>nhiều nhất                                                               |
| <ul> <li>Co kiến thức có bản về <u>CSS</u></li> <li>Tìm hiểu về <u>bố cục trang web</u></li> </ul>                                    |                                                                                                    | 🗸 Khoá học                                                                                                 |
| <ul> <li>Có kiến thức cơ bản về cấu trú</li> </ul>                                                                                    | ✓ .Net                                                                                                    |                                                                                                    |
| Ngoài ra ban cần:                                                                                                    |                                                                                                    | Demo                                                                                                    |
|                                                                                                    |                                                                                                    | Nghiên cứu                                                                                                 |
| <ul> <li>Cai dật Visual Studio, bận có t</li> <li>Chuẩn viết code C# tại đây</li> </ul>                                               | he download <u>phien ban 2010</u>                                                                                                    | Phát triển ứng dụng                                                                                        |
| p » script                                                                                                    |                                                                                                    | Xừ lý ngôn ngữ                                                                                             |
| Số từ: 2082                                                                                                    | Chinh sừa lần cuối bởi admin ngày 06/07/2016 lúc s                                                                                                    | 18 chiều                                                                                                   |
| Chưa có phản hồi nào.                                                                                                    |                                                                                                    | Thẻ                                                                                                    |
| All in One SEO Pack                                                                                                    | C                                                                                                    | Help A Thêm                                                                                                |
| Preview Snippet                                                                                                    |                                                                                                    | Phân cách các thẻ bằng dấu phẩy (,).                                                                       |
|                                                                                                    |                                                                                                    | S ASP.NET S C# S css                                                                                       |
| Lập trình web ASP.NET với cơ s                                                                                                    | 😨 Database 😨 html 💿 SQL                                                                                                    |                                                                                                    |
| http://timoday.edu.vn/iap-trinn-web-asp-ne<br>Giới thiệu lập trình web ASP.NET với cơ s<br>cách phân trang, sắp xếp trên lưới, tạo ca | it-voi-co-so-au-iieu/<br>iờ dữ liệu sử dụng ngôn ngữ lập trình C#. Tìm hiểu<br>ching để tăng tốc độ                                                     | Chọn từ những thẻ được dùng nhiều nhất                                                                     |
|                                                                                                    |                                                                                                    | Sidebars 🔺                                                                                                 |
| ? Title                                                                                                    | Lập trình web ASP.NET với cơ sở dữ liệu                                                                                                    | Here you can replace the default<br>sidebars. Simply select what sidebar you<br>want to show for this post |
|                                                                                                    | 56 characters. Most search engines use a maximum of 60 chars for the title.                                                                             | All sidebars have been locked, you cannot<br>replace them. Go to the widgets page to                       |
| Pescription                                                                                                    | Giới thiệu lập trình web ASP.NET với cơ sở dữ liệu sử dụng ngôn ngữ lập trình C#. Tìm hiểu cách phân trang, sắp xếp 🖉                                   | Ánh tiêu biểu                                                                                              |
|                                                                                                    |                                                                                                    |                                                                                                    |
|                                                                                                    | 159 characters. Most search engines use a maximum of 160 char:<br>for the description.                                                                  | S                                                                                                    |
| (?) Keywords (comma separated)                                                                                                    | 159 characters. Most search engines use a maximum of 160 char<br>for the description.<br>code asp.net, lập trình web, tạo trang web động, lập trình web | Microsoft<br>ASP.net<br>Webforms                                                                           |
| <ul> <li>(?) Keywords (comma separated)</li> <li>(?) Custom Canonical URL</li> </ul>                                                  | 159 characters. Most search engines use a maximum of 160 char<br>for the description.<br>code asp.net, lập trình web, tạo trang web động, lập trình web | Microsoft<br>ASP.net<br>Webforms                                                                           |

## 3. Hiển thị code chương trình máy tính

Để hiển thị được code của các ngôn ngữ lập trình trên trang web với màu khác nhau giống như các trình soạn thảo IDE thực hiện, chúng ta có thể thực hiện nhiều cách khác nhau: như dùng CSS hoặc code JavaScript.

Trên trang <u>https://timoday.edu.vn</u> hiện sử dụng thư viện javascript <u>highlight.js</u> để hiển thị code trực quan.

Các bước thực hiện:

**Bước 1**: bạn chọn chế độ hiển thị *Văn bản* ở mục số (3) rồi copy đoạn code này nằm trên đầu:

<script src="https://timoday.edu.vn/wpcontent/uploads/2015/11/highlight.pack\_.js"></script> <script>hljs.initHighlightingOnLoad();</script>

Bước 2: Copy code đặt vào giữa phần:

<code>